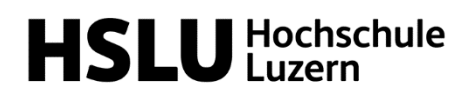

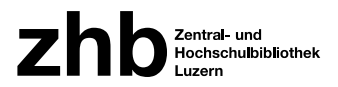

# Anleitung Buch-Scanner «CZUR Aura»

Bibliothek Informatik und Wirtschaft, Campus Zug Rotkreuz

## Vorbereitung

### Installation der Software

#### **Eigenes Notebook**

Programm von <u>https://www.czur.com/support/aurapro#software</u> herunterladen und installieren. Folgen Sie den Installationsanweisungen.

Die Seriennummer lautet: EIQVE-5E613-TW7T9-T77U9-6E39Y

**ACHTUNG:** Der Scanner ist über die Seriennummer an das Programm gebunden. Nutzen Sie einen anderen CZUR-Aura-Scanner als bei der ursprünglichen Installation (bspw. in der Musikbibliothek am Kampus Südpol) müssen Sie die Seriennummer ändern. Sie finden diese auch unter dem Sockel des jeweiligen Scanners. Dies kann unter «Einstellungen» im Programm angepasst werden.

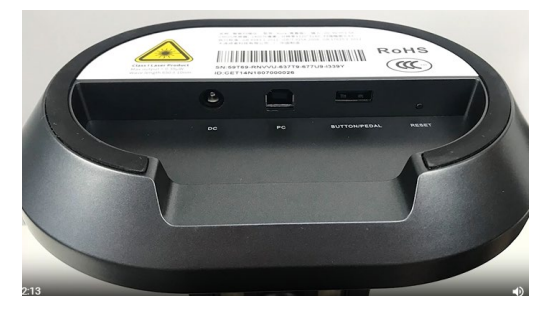

#### zhb Notebook (ausleihbar an Infotheke).

Auf den ausleihbaren Notebooks ist das Programm bereits installiert und auf dem Desktop verknüpft.

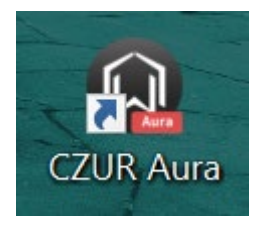

### Scanner aufstellen

Scanner aus der Verpackung nehmen und aufklappen.

- 1. Netzkabel am Scanner einstecken und mit der Steckdose verbinden.
- 2. USB-Kabel am Scanner einstecken und mit dem Notebook verbinden.
- 3. Schwarze Matte vor den Scanner legen.
- 4. Scanner-Arm aufklappen, bis er waagrecht zur Unterlage steht.
- 5. Licht-Teil am Scanner befestigen.

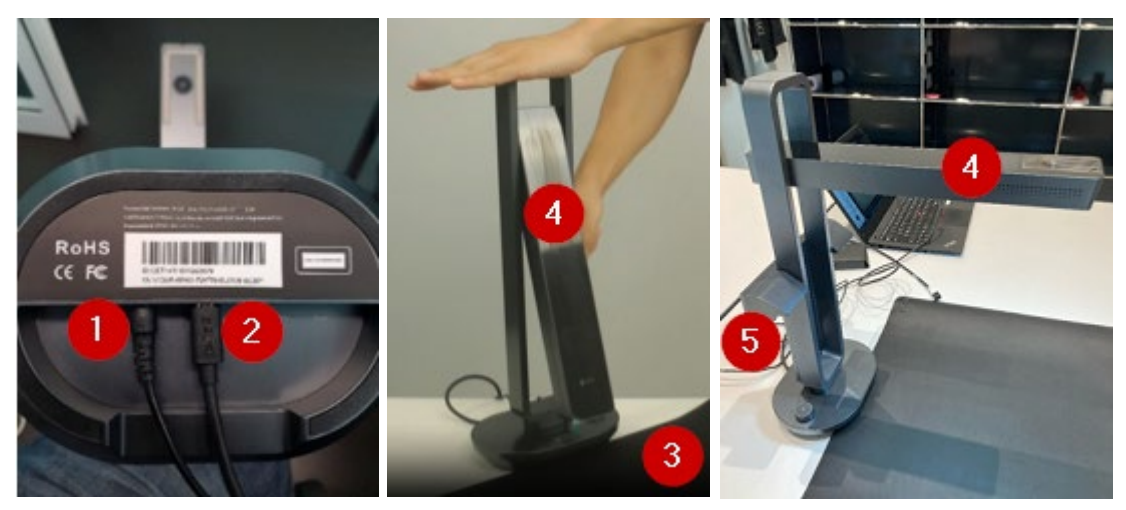

Einschaltknopf ca. drei Sekunden drücken, bis sich die Lampe einschaltet.

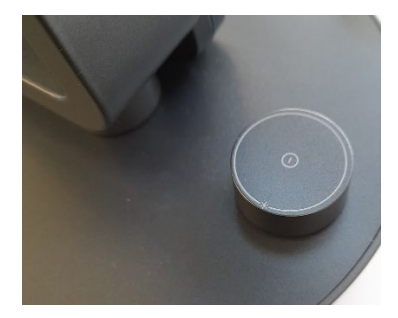

Einschaltknopf kurz drücken, damit das Foto-Symbol leuchtet

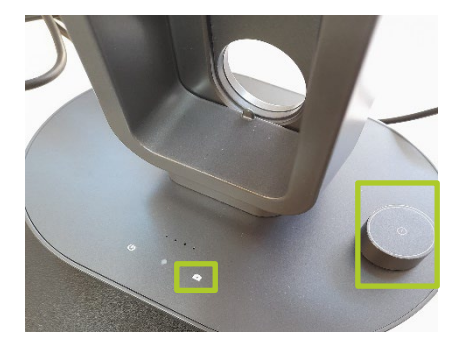

### Scanner verbinden

#### Notebook

Programm starten (Doppelklick auf CZUR Aura Symbol)

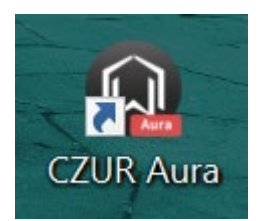

Rechts unten auf «Scannen» klicken. Nun wird der Scanner gesucht

| Ingune (2004prg Natur   | _   | _ |   |     |   |    |   |   | <br> | <br> |      | - 1      | 6 X |
|-------------------------|-----|---|---|-----|---|----|---|---|------|------|------|----------|-----|
| 🛈 CZUR                  |     |   |   |     |   |    |   |   |      |      |      | ¢ -      | ×   |
| Batch                   |     |   |   |     |   |    |   |   |      |      | 0.0  | +        |     |
| B Farbmodus             |     |   |   |     |   |    |   |   |      |      | 0,0  |          | -   |
| Drehen                  |     |   |   |     |   |    |   |   |      |      | Alle | s E) (E  |     |
| Zuschneiden             |     |   |   |     |   |    |   |   |      |      |      |          |     |
| Qualităt                |     |   |   |     |   |    |   |   |      |      |      |          |     |
| D Standardisieren       |     |   |   |     |   |    |   |   |      |      |      |          |     |
| Umbenennen              |     |   |   |     |   |    |   |   |      |      |      | HEA.     |     |
| Drucken                 |     |   |   |     |   |    |   |   |      |      |      |          |     |
| iii Löschen             |     |   |   |     |   |    |   |   |      |      |      |          |     |
| Exportieren             |     |   |   |     |   |    |   |   |      |      |      |          |     |
| Word(OCR)               |     |   |   |     |   |    |   |   |      |      |      |          |     |
| X Excel(OCR)            |     |   |   |     |   |    |   |   |      |      |      |          |     |
| PDF                     |     |   |   |     |   |    |   |   |      |      |      |          |     |
| PDF (Textsuche)         |     |   |   |     |   |    |   |   |      |      |      |          |     |
| TIFF                    |     |   |   |     |   |    |   |   |      |      |      |          |     |
|                         |     |   |   |     |   |    |   |   |      |      |      |          |     |
|                         |     |   |   |     |   |    |   |   |      |      |      |          |     |
|                         |     |   |   |     |   |    |   |   |      |      |      |          |     |
|                         | [+] |   | m | -   | + | 0  | - | D |      |      |      |          |     |
| 📥 Keine Hintergrundaul- | L±. |   | 4 | 6-1 | + | 00 |   | 6 |      |      |      | Scannen  |     |
| Variant1.5              |     |   |   |     |   |    |   |   |      |      |      | Jean Men |     |

Wird das Gerät nicht erkannt, zeigt das Programm mögliche Fehlerbehebungen an.

Sobald das Gerät gefunden wurde, erscheint das Bild der Matte

### Scannen

Unten rechts kann der Scanvorgang manuell ausgelöst werden

Für das automatisch Scannen (z.B. nach Blättern der Buchseite) muss der Haken unten rechts gesetzt werden

Auf der rechten Seite können diverse Einstellungen vorgenommen werden (Farbwahl, Scanregion)

Um den Scan/die Scans zu bearbeiten oben links auf «Zurück» klicken.

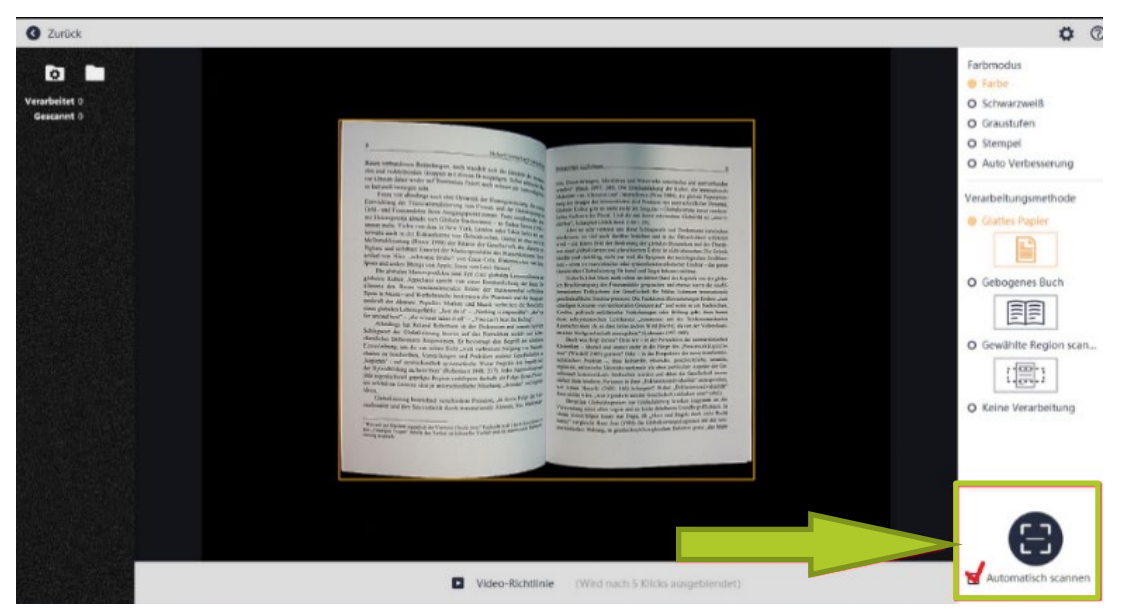

# Scans Bearbeiten

Zuerst rechts die zu bearbeitende Datei/das zu bearbeitende Bild auswählen (1) Links und unten befinden sich diverse Bearbeitungswerkzeuge (2) Das Dokument lässt sich in verschiedenen Dateiformaten ausgeben/exportieren (3) Rechts unten geht es zurück zum Scanmodus (4)

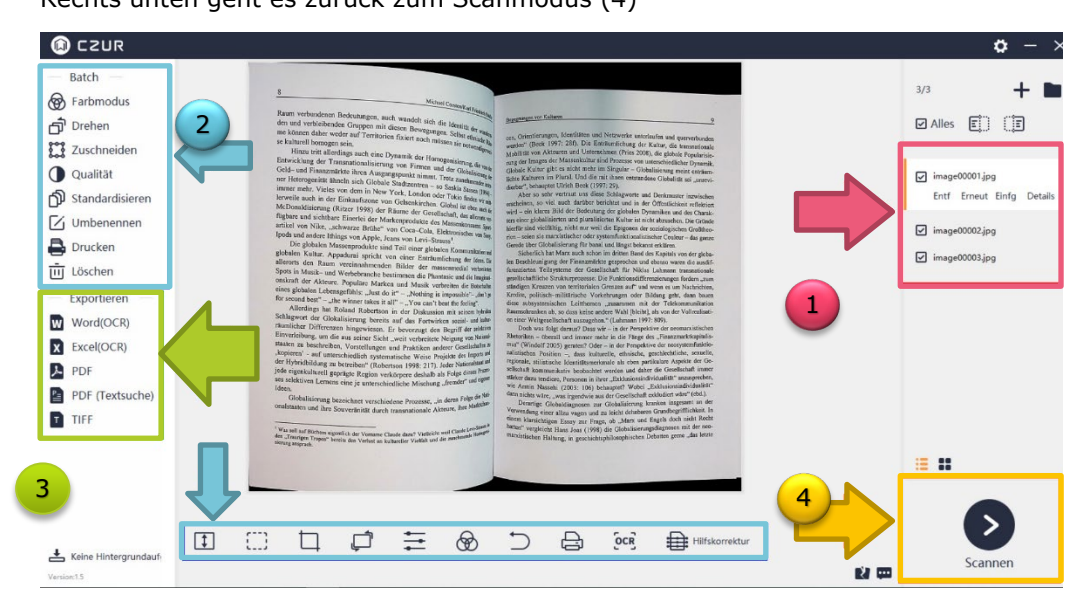

# Weitere Anleitungen

Eine Video-Anleitung zur Benutzung mit dem zhb Notebook finden Sie hier:

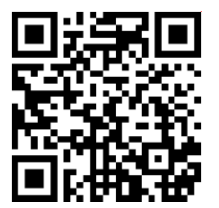

Video-Anleitungen zur Anwendung (engl.) sind hier zu finden:

https://www.czur.com/support/aurapro#video

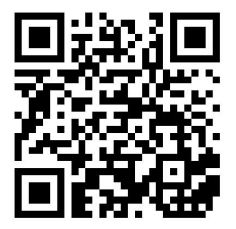

Das offizielle Handbuch zum Scanner in diversen Sprachen finden Sie unter folgendem Link:

https://www.czur.com/support/aurapro#manual

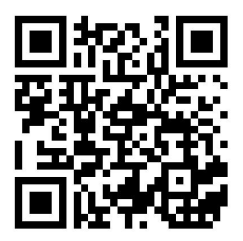